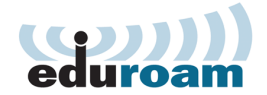

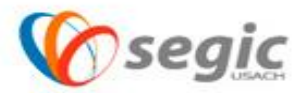

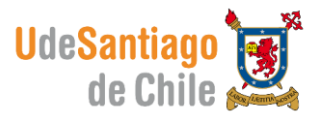

## Manual de conexión a la red eduroam Linux

## Conexión:

✓ Para comenzar se debe presionar sobre el icono de conexiones inalámbricas

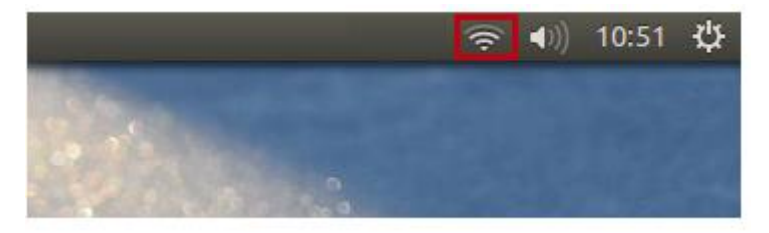

✓ Seleccionar la red eduroam

| 奈 ●》)11:06 ≴                                                                             | ¥. |
|------------------------------------------------------------------------------------------|----|
| Red cableada                                                                             |    |
| desconectada                                                                             |    |
| Redes inalámbricas                                                                       |    |
| Desconectar                                                                              |    |
|                                                                                          |    |
| 🖘 eduroam                                                                                |    |
|                                                                                          |    |
| Más redes                                                                                | Þ  |
| <u>C</u> onectar a una red inalámbrica oculta<br>Crear una red inalámbrica <u>n</u> ueva |    |
| Conexiones <u>V</u> PN                                                                   | Þ  |
| ✓ Activar <u>r</u> ed<br>✔ Activar <u>i</u> nalámbrica                                   |    |
| Información de la conexión<br>Editar las conexiones                                      |    |

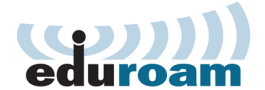

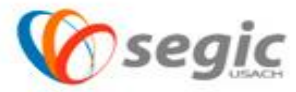

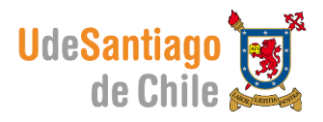

- ✓ Para configurar esta red se deben seguir los siguientes pasos:
- Seguridad inalámbrica: WPA y WPA2 Enterprise.
- Autenticación: EAP protegido (PEAP).
- Identidad anónima: Vacío
- Certificado CA: (Ninguno).
- Versión PEAP: Automático.
- Autenticación interna: GTC.
- Nombre de Usuario: Nombre de usuario y contraseña de correo electrónico
- Contraseña: Contraseña de su cuenta de correo electrónico.
- El nombre de usuario se debe ingresar de la siguiente manera:

Nombre.apellido@usach.cl

- - Deje desmarcada las opciones "Preguntar esta contraseña cada vez y Mostrar la contraseña."
- Luego presione en Conectar.

| Constanting and the second             | - de l'énde service de          |                        |
|----------------------------------------|---------------------------------|------------------------|
| se necesican contrasenas<br>«eduroam». | o claves de cirrado para accede | r a la red inalambrica |
|                                        | 7                               |                        |
| Seguridad inalámbrica:                 | WPA y WPA2 enterprise           | *                      |
| Autenticación:                         | EAP protegido (PEAP)            | •                      |
| Identidad anónima:                     |                                 |                        |
| Certificado CA:                        | (Ninguno)                       |                        |
| Versión PEAP:                          | Automático                      | •                      |
| Autenticación interna:                 | GTC                             | •                      |
| Nombre de usuario:                     | usuario                         |                        |
| Contraseña:                            | •••                             |                        |
|                                        | Preguntar esta contraseña       | cada vez               |

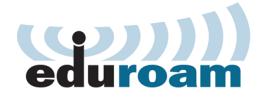

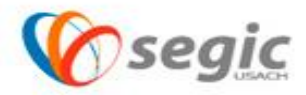

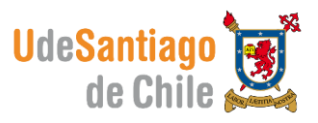

 El sistema mostrara un mensaje de aviso indicando que no se ha elegido ningún certificado CA, marque la opción No avisar de Nuevo y luego presione en Ignorar.

| 80 | Miniaplicación Gestor de la red                                                                                                    |  |  |  |
|----|----------------------------------------------------------------------------------------------------|--|--|--|
|    | No se ha elegido ningún certificado CA                                                                                                    |  |  |  |
| •  | No usar un certificado de Certificate Authority (CA) puede dar lugar a conexiones<br>inseguras a redes inalámbricas promiscuas. ¿Quiere elegir un certificado<br>Certificate Authority? |  |  |  |
|    | ✓ No avisarme de nuevo                                                                                                    |  |  |  |
|    | Ignorar Elija un certificado CA:                                                                                                    |  |  |  |

✓ Siguiendo estos pasos usted ya está conectado a la red de eduroam.

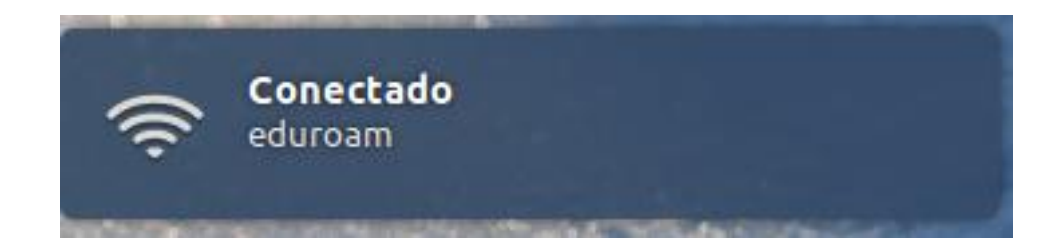